# Using SPARKPlus in Contribution Mode

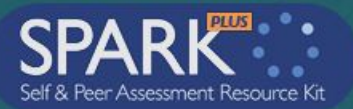

←---

If your are new to SPARK, this is the online performance appraisal system used at UTS. In contribution mode, it is mainly used to help deal perceptions of inequity in group work.

. • .

### University of Technology Sydney

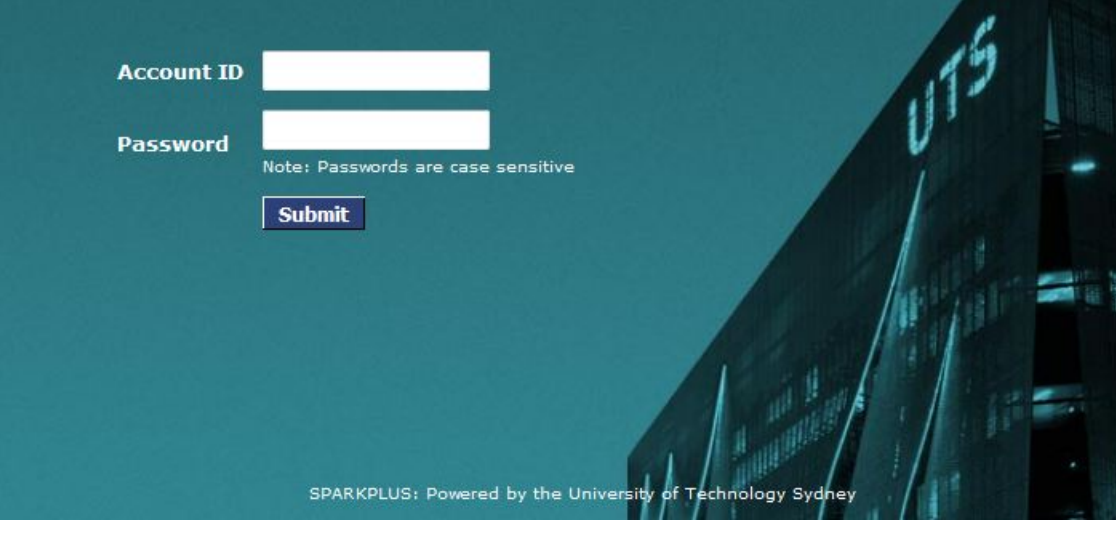

| BUTS                   |                                             |                                                                                                    |                                                     |                                                              |                                                                                                    |  |  |  |
|------------------------|---------------------------------------------|----------------------------------------------------------------------------------------------------|-----------------------------------------------------|--------------------------------------------------------------|----------------------------------------------------------------------------------------------------|--|--|--|
| My UTSOnline           | Communities                                 | Help                                                                                                    | My Admin                                            | Forms for Subject Setup                                      |                                                                                                    |  |  |  |
| Announcements          |                                             |                                                                                                    |                                                     |                                                              |                                                                                                    |  |  |  |
| ■ ¢                    | Announce                                    | ements                                                                                                    |                                                     |                                                              |                                                                                                    |  |  |  |
| Subject                | Welcome to A                                | Welcome to Autumn Semester 2015<br>Posted on: Monday, 16 February 2015 6:04:29 PM EST                                                                                                    |                                                     |                                                              |                                                                                                    |  |  |  |
| Announcements          | Posted on: Monday                           |                                                                                                    |                                                     |                                                              |                                                                                                    |  |  |  |
| Subject Documents      | Dear all                                    |                                                                                                    |                                                     |                                                              |                                                                                                    |  |  |  |
| Staff Contacts         | Welcome to the Aut                          | Dear all,<br>Welcome to the Autumn Semester 2015.                                                                                                    |                                                     |                                                              |                                                                                                    |  |  |  |
| Assignments            | Thave set up this si                        | ite as a suppler                                                                                                    | nent to the weekly lect                             | irestutorials for the subject. This is provided for you to r | raise questions/issues relating to the subject generally and tutoriavassignment work specifically.           |  |  |  |
| Email                  | - General information<br>- Lecture note and | on about the su<br>information will                                                                                                    | bject, subject outline an<br>be posted in the DISCU | Access SPARK                                                 | IENTS.                                                                                                    |  |  |  |
| Discussion Board       | Disease secure that                         | vau las is and                                                                                                    | une this and the sub-                               | via UTSOnline                                                | matte your subject and find it of volve. Dispersive, UTCO size as your first point of contact with your last |  |  |  |
| Groups                 | subject, assignmen                          | t end totorial m                                                                                                    | atters.                                             | (it will open in new window)                                 | ment to your subject and find it of value. Please use of somme as your first point of contact with your lect |  |  |  |
| SPARK                  |                                             |                                                                                                    |                                                     |                                                              |                                                                                                    |  |  |  |
| Online Test            |                                             |                                                                                                    |                                                     |                                                              |                                                                                                    |  |  |  |
| SUBJECT MANAGEMENT     | Week 3                                      |                                                                                                    |                                                     |                                                              |                                                                                                    |  |  |  |
| Control Panel          | Posted on: Sunday,                          | 8 March 2015                                                                                                    | 5:23:19 PM EST                                      |                                                              |                                                                                                    |  |  |  |
| Content Collection -   | Dear all,                                   | Dear all,                                                                                                    |                                                     |                                                              |                                                                                                    |  |  |  |
| Subject Tools          | Tomorrow we will I                          | Tomorrow we will have a quest lecture on D&C procurement and case studies, and followed by the first D&C workshop which is about the group assignment. The tender document and design brief will be distributed in the c |                                                     |                                                              |                                                                                                    |  |  |  |
| Evaluation -           | end of the worksho                          | op.                                                                                                    |                                                     |                                                              |                                                                                                    |  |  |  |
| Grade Centre -         | Please note that att                        | Please note that attending and participating the D&C workshop is compulsory. Please refer to assignment brief for details.                                                                                               |                                                     |                                                              |                                                                                                    |  |  |  |
| Users and Groups       | Please also note the                        | Please also note that tomorrow's guest lecture will form part of the online test at the end of the semester. Therefore it is important that you attend the lecture and take notes.                                       |                                                     |                                                              |                                                                                                    |  |  |  |
| Customisation –        | After the D&C world                         | ehon I will aler                                                                                                    | he working on last we                               | ack's tutorial on investment decision                        |                                                                                                    |  |  |  |
| Packages and Utilities | After the Date work                         | (Shop I will also                                                                                                    | be working on last we                               | sek situtohar on investment decision.                        |                                                                                                    |  |  |  |
| Help                   | Thanks and see yo                           | u all tomorrow                                                                                                    | at 9am.                                             |                                                              |                                                                                                    |  |  |  |
|                        | Regards                                     |                                                                                                    |                                                     |                                                              |                                                                                                    |  |  |  |
|                        | Grace                                       |                                                                                                    |                                                     |                                                              |                                                                                                    |  |  |  |

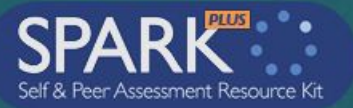

# **BUTS**

## University of Technology Sydney

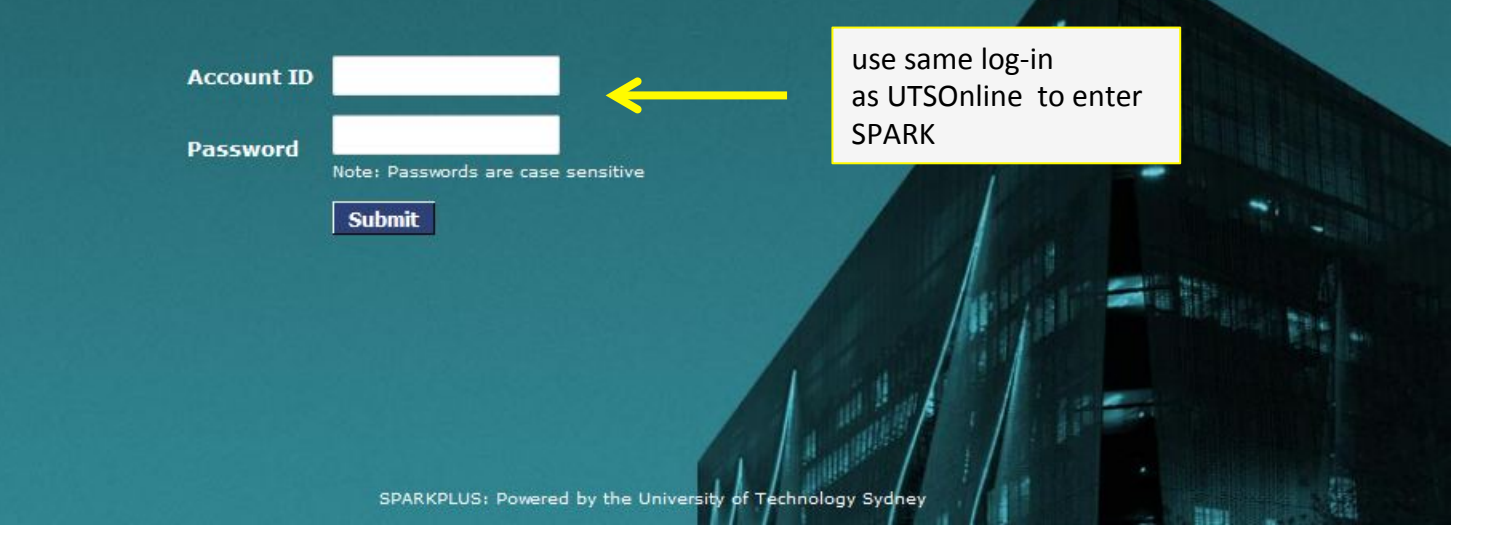

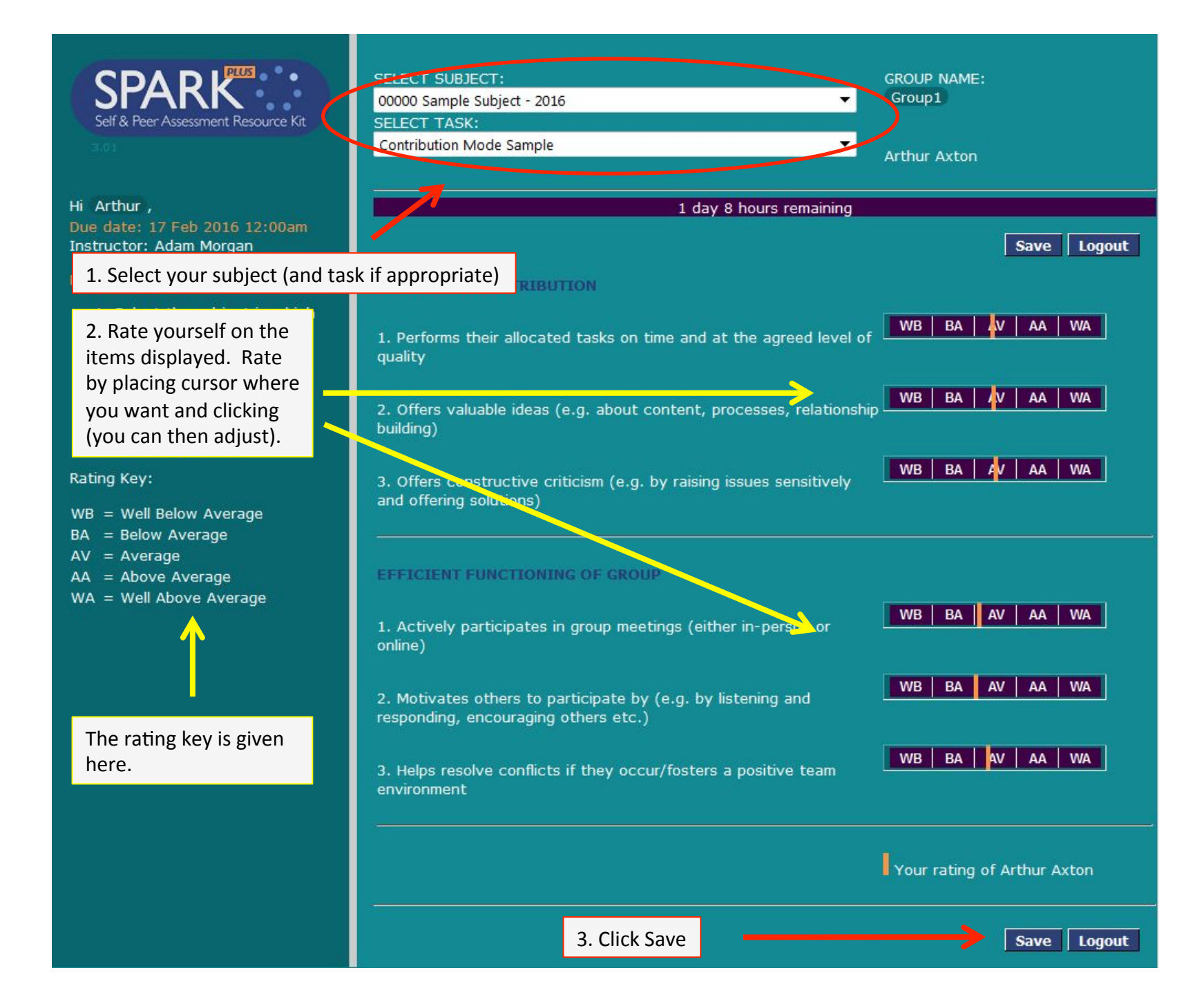

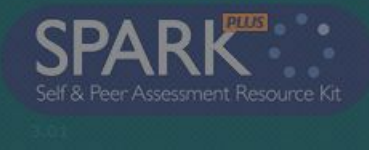

#### Hi Arthur,

Due date: 17 Feb 2016 12:00am Instructor: Adam Morgan

#### Period: Assessment

- Select the subject in which you are rating self and peers.
- 2. Rate yourself first
- Click each criteria to show or hide your peers to rate them according to the selected criteria

Rating Key:

- WB = Well Below Average
- BA = Below Average
- AV = Average
- AA = Above Average
- WA = Well Above Average

You will then be prompted to rate the other members of your group

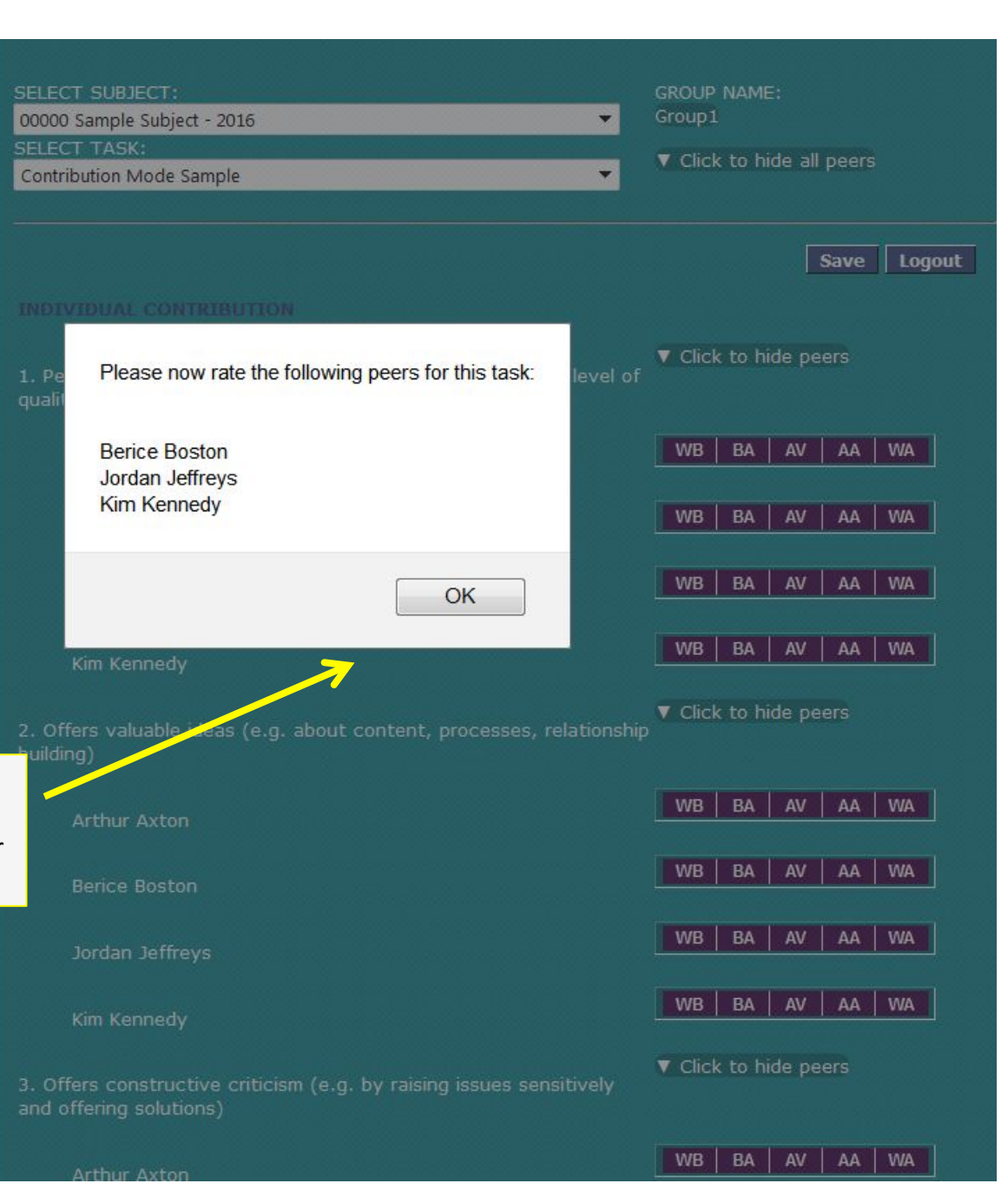

| SPARK<br>Self & Peer Assessment Resource Kit                                                                        | SELECT SUBJECT:<br>00000 Sample Subject - 2016  SELECT TASK:<br>Contribution Mode Sample     | GROUP NAME:<br>Group1<br>▼ Click to hide all peers |  |  |  |
|----------------------------------------------------------------------------------------------------|----------------------------------------------------------------------------------------------|----------------------------------------------------|--|--|--|
| Hi Arthur ,                                                                                                    | 1 day 8 hours remaining                                                                      |                                                    |  |  |  |
| Instructor: Adam Morgan                                                                                             |                                                                                              | Save Logout                                        |  |  |  |
| Period: Assessment                                                                                                  | INDIVIDUAL CONTRIBUTION                                                                      |                                                    |  |  |  |
| <ol> <li>Select the subject in which<br/>you are rating self and<br/>peers.</li> <li>Rate yourself first</li> </ol> | 1. Performs their allocated tasks on time and at the agreed level of quality                 | Click to hide peers                                |  |  |  |
| 3. Click each criteria to show<br>or hide your peers to rate                                                        | Arthur Axton                                                                                 | WB BA /V AA WA                                     |  |  |  |
| selected criteria                                                                                                   | Berice Boston                                                                                | WB BA AV AA WA                                     |  |  |  |
| Rating Key:<br>WB = Well Below<br>BA = Below Ave as a reference p                                                   | gave yourself will appear<br>oint (you can re-adjust if you like)                            | WB BA AV AA WA                                     |  |  |  |
| AV = Average<br>AA = Above Average                                                                                  | Kim Kennedy                                                                                  | WB BA AV AA WA                                     |  |  |  |
| WA = Well Above Average                                                                                             | 2. Offers valuable ideas (e.g. about content, processes, relationship building)              | ▼ Click to hide peers                              |  |  |  |
|                                                                                                    | Arthur Axton                                                                                 | WB BA V AA WA                                      |  |  |  |
|                                                                                                    | Berice Boston                                                                                | WB BA AV AA WA                                     |  |  |  |
|                                                                                                    | Jordan Jeffreys                                                                              | WB BA AV AA WA                                     |  |  |  |
|                                                                                                    | Kim Kennedy                                                                                  | WB BA AV AA WA                                     |  |  |  |
|                                                                                                    | 3. Offers constructive criticism (e.g. by raising issues sensitively and offering solutions) | ▼ Click to hide peers                              |  |  |  |

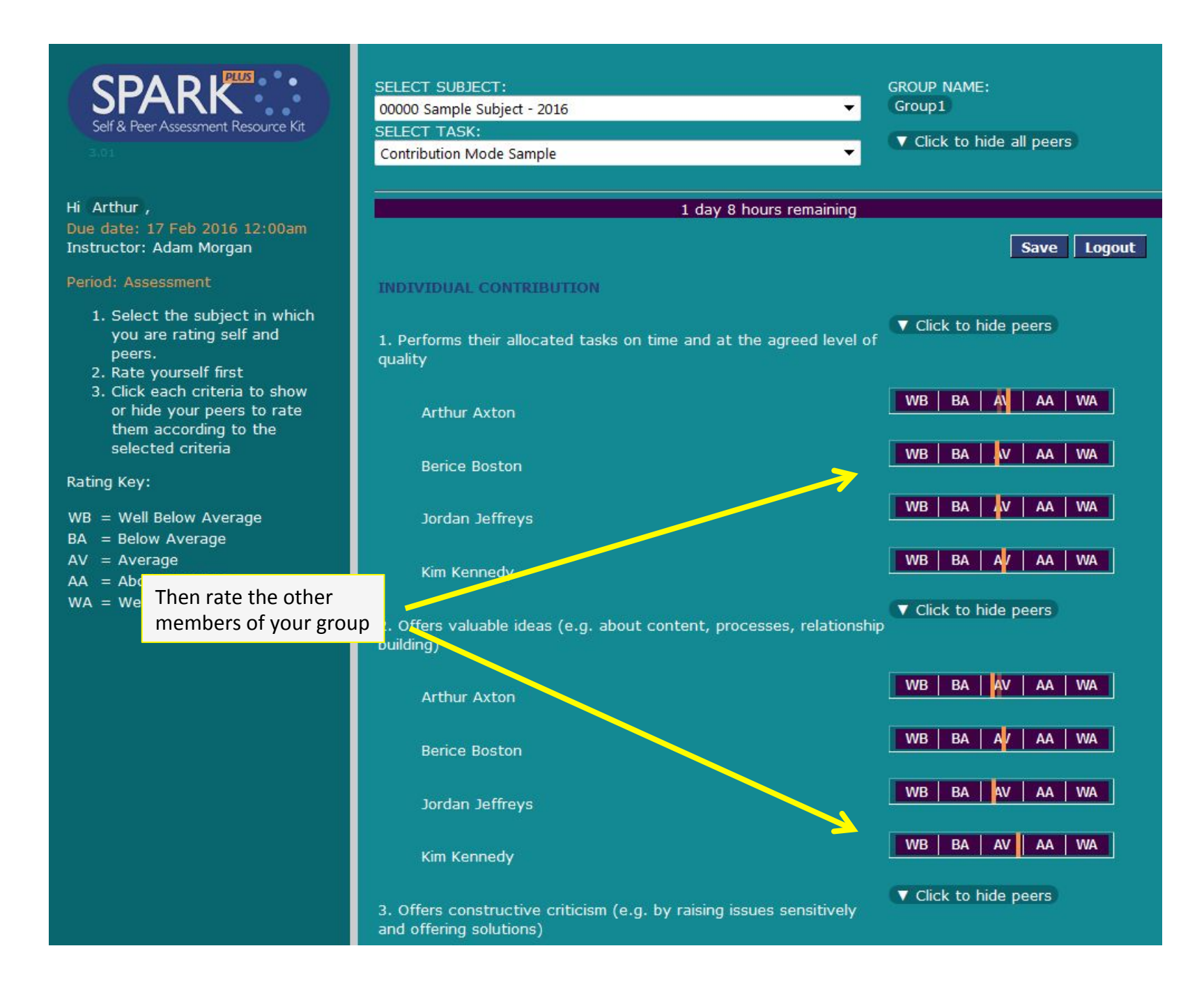

| Self & Peer Assessment Resource Kit<br>3.01<br>Hi Arthur ,<br>Note: This rating system 'forces                                                                                                    | SELECT SUBJECT:<br>00000 Sample Subject - 2016<br>SELECT TASK:<br>Contribution Mode Sample<br>1 day 8 hours remaining<br>s' you to rate everyone around the Average (AV). This is no                                                                                                    | GROUP NAME:<br>Group1<br>▼ Click to hide all peers<br>rmal. Save Logout                                                                                                    |
|----------------------------------------------------------------------------------------------------|----------------------------------------------------------------------------------------------------|----------------------------------------------------------------------------------------------------|
| <ul> <li>Period: Assessment</li> <li>Select the subject in which you are rating self and peers.</li> <li>Rate yourself first</li> <li>Click each criteria to show or hide your peers to rate them according to the selected criteria</li> <li>Rating Key:</li> <li>WB = Well Below Average</li> <li>BA = Below Average</li> <li>AV = Average</li> <li>AA = Above Average</li> <li>WA = Well Above Average</li> </ul> | INDIVIDUAL CONTRIBUTION  1. Performs their allocated tasks on time and at the agreed level of quality Arthur Axton Berice Boston Jordan Jeffreys Kim Kennedy  2. Offers valuable ideas (e.g. about content, processes, relationship building) Arthur Axton Berice Boston Jordan Jeffreys Kim Kennedy  3. Offers constructive criticism (e.g. by raising issues sensitively and offering solutions) | Click to hide peers<br>WB BA A A WA<br>WB BA V AA WA<br>WB BA V AA WA<br>WB BA A A A WA<br>WB BA A A A WA<br>WB BA A A A WA<br>WB BA A A WA<br>WB BA A A WA<br>WB BA A A WA |

| SPARK<br>Self & Peer Assessment Resource Kit<br>Sol<br>Hi Arthur ,<br>Due date: 17 Feb 2016 12:00am<br>Instructor: Adam Morgan<br>If someone is above the average | SELECT SUBJECT:<br>00000 Sample Subject - 2016  SELECT TASK:<br>Contribution Mode Sample  1 day 7 hours remaining<br>e, someone will be below. It is a relative comparison. | GROUP NAME:<br>Group1<br>▼ Click to hide all peers<br>Save Logout |
|----------------------------------------------------------------------------------------------------|----------------------------------------------------------------------------------------------------|-------------------------------------------------------------------|
| 1. Select the subject in which<br>you are rating self and<br>peers.<br>2. Rate yourself first                                                                     | 1. Performs their allocated tasks on time and at the agreed level of quality                                                                                                | ▼ Click to hide peers                                             |
| <ol> <li>Click each criteria to show<br/>or hide your peers to rate<br/>them according to the<br/>selected criteria</li> </ol>                                    | Arthur Axton                                                                                                    | WB BA W AA WA                                                     |
| Rating Key:                                                                                                    | Berice Boston                                                                                                    |                                                                   |
| WB = Well Below Average<br>BA = Below Average<br>AV = Average                                                                                                    | Jordan Jeffreys<br>Kim Kennedy                                                                                                    | WB BA AV AA WA                                                    |
| AA = Above Average<br>WA = Well Above Average                                                                                                    | ,<br>2. Offers valuable ideas (e.g. about content, processes, relationship<br>building)                                                                                     | ▼ Click to hide peers                                             |
|                                                                                                    | Arthur Axton                                                                                                    | WB BA A/ AA WA                                                    |
|                                                                                                    | Berice Boston                                                                                                    | WB BA V AA WA                                                     |
|                                                                                                    | Jordan Jeffreys                                                                                                    | WB BA V AA WA                                                     |
|                                                                                                    | Kim Kennedy                                                                                                    | WB BA A <mark>Y</mark> AA WA                                      |
|                                                                                                    | 3. Offers constructive criticism (e.g. by raising issues sensitively and offering solutions)                                                                                | ▼ Click to hide peers                                             |

#### 3. Helps resolve conflicts if they occur/fosters a positive team environment

Then write your feedback to your peers in these boxes

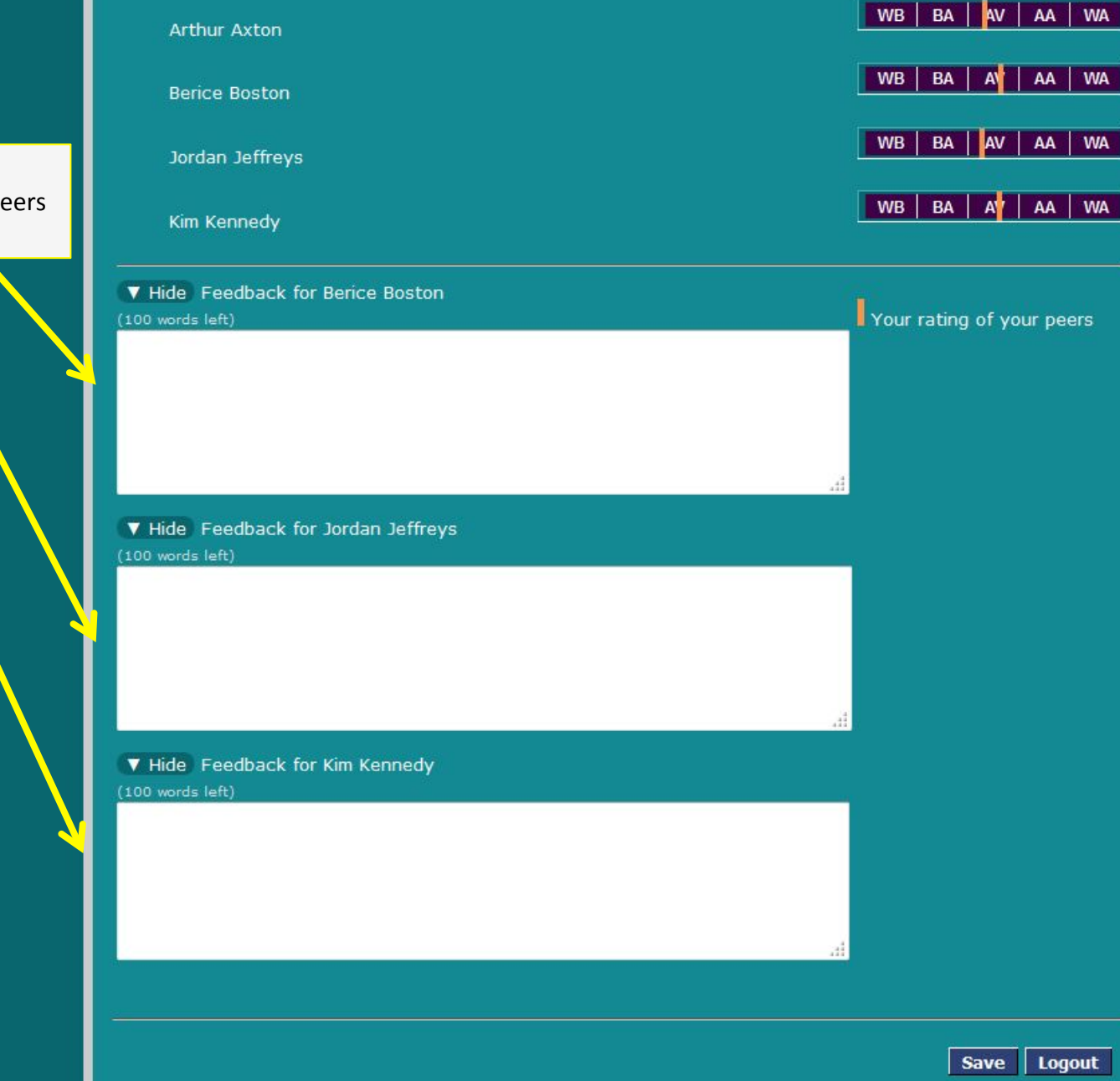

#### 3. Helps resolve conflicts if they occur/fosters a positive team environment

| Arthur Axton    |                |
|-----------------|----------------|
| Berice Roston   | WB BA AV AA WA |
| bence boston    |                |
| Jordan Jeffreys | WB BA AV AA WA |
|                 |                |
| Kim Kennedy     | WB BA AY AA WA |

#### ▼ Hide Feedback for Berice Boston

#### (36 words left)

Berice, you are very caring and really perceptive. You could see that we were sometimes frustrated during meetings and you helped us to work through any points of disagreement in a professional way. You were also really inclusive and tactful in our group discussions. For example, you never put anyone down or dismissed ideas prematurely. This really helped our group when we brainstormed ideas.

#### ▼ Hide Feedback for Jordan Jeffreys

#### (63 words left)

Jordan, you are a great collaborator. You were very active at our meetings, which helped our group a lot. We made better group decisions, because you always gave us good ideas to think about and work with.

#### ▼ Hide Feedback for Kim Kennedy

#### (58 words left)

Kim, you are a very strong collaborator. You were reliable, active at group meetings, and very active when collaborating online. You produced exceptional work, and always provided feedback on the work submitted by others. You really helped our group stay on track. Make sure you write your comments as instructed. In this example, you are asked to give feedback to each team member.

Your rating of your peers

Then write your

in these boxes

feedback to your peers

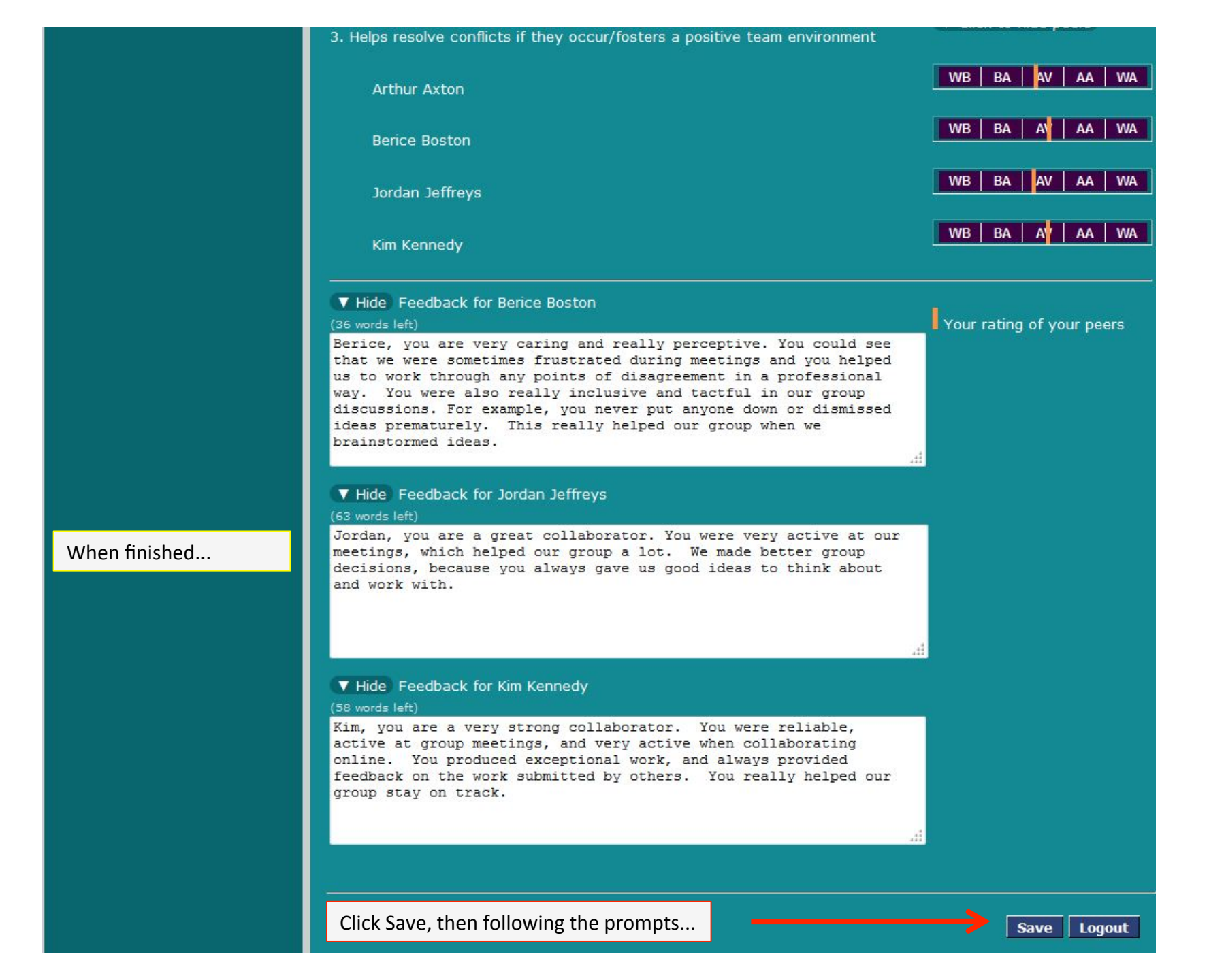

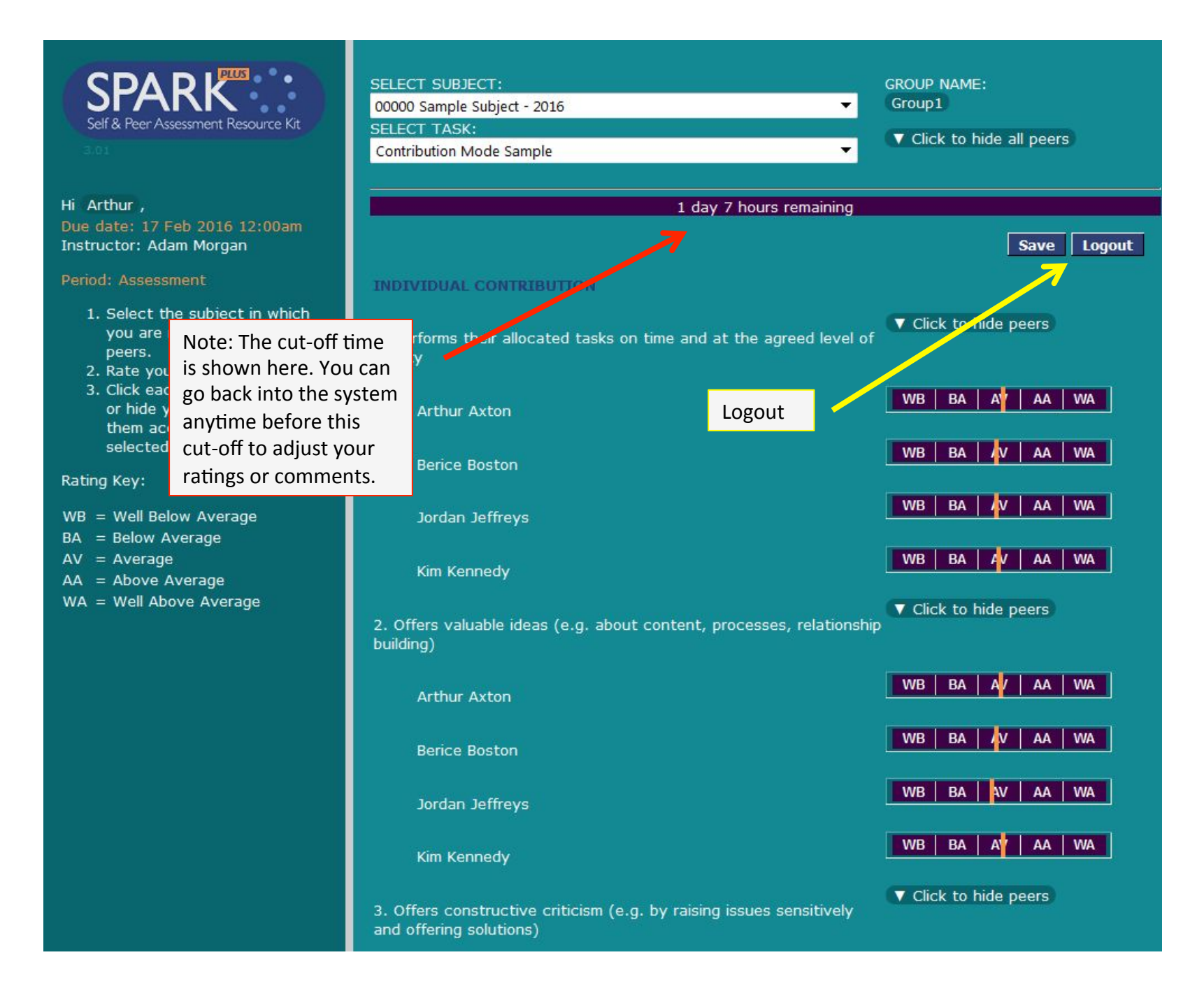

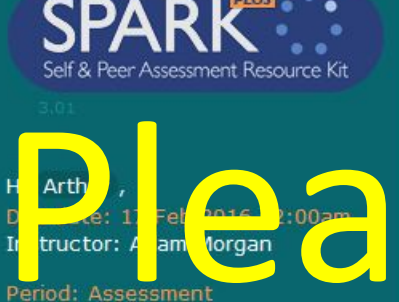

- Select the subject in which you are rating self and peers.
- 2. Rate yourself first
- Click each criteria to show or hide your peers to rate them according to the selected criteria

Rating Key:

WB = Well Below AverageBA = Below AverageAV = AverageAA = Above AverageWA = Well Above Average(uref

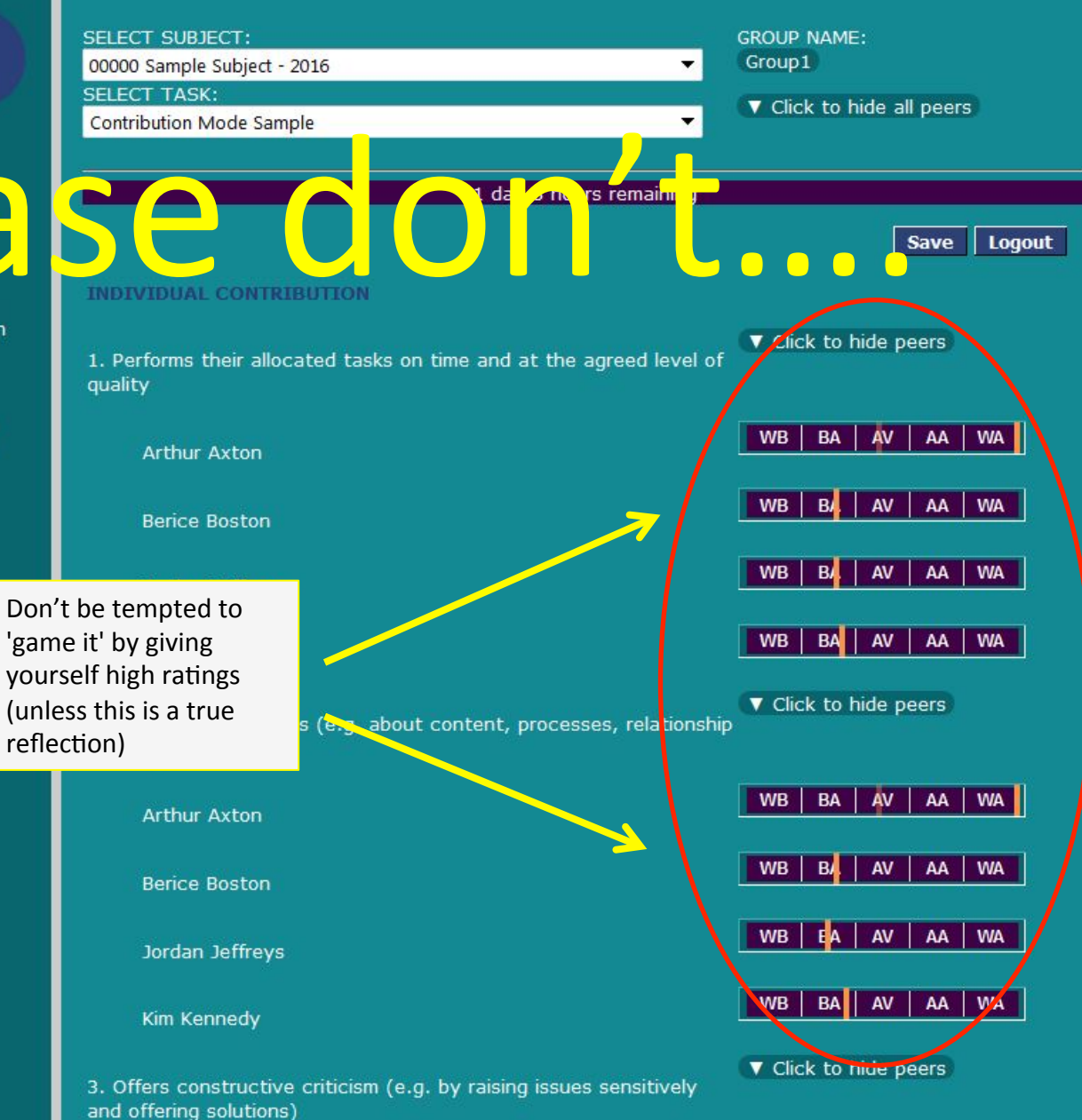

#### Task 2 Double Take (Parts A and B) (post-assessment) **Group Contribution** TIMELINE Task rating period is from 11 Oct 2014 12:00pm to 21 Oct 2014 4:00pm No rating period extension has been granted to any students Email Non Submitters 78% (305 of 391) students have submitted: STUDENTS AND GROUPS 0.9 1.2 Excluded (5) Show Email 1.32 Partial Email Show Submission (0) Over Rater (232) Email Show 2 3 5 1.1 Drag the slider to set the over-rater threshold, Currently 80. SPA Selected Group Email Show (0)Over Rater in Selected Group (0) 0.9 **Top Left** 0 **Top Centre** 14 **Top Right** 0.68 **Middle Left** 0.49 1.51 SAPA **Middle Centre** 234 Select a group 🔻 Show Results Show Ratings **Middle Right** 30 Hide Names **Bottom Left** 10 **Bottom Centre Bottom Right**

SPARK will identify individuals who try to rate themselves too high. Their ratings will be excluded! Check for subject documentations/ announcements for when the SPARK rating period begins and ends.